## To review your grades:

## Sign in to BHCCselfservice: <u>https://selfservice.bhcc.edu/Student</u>

| BHCCselfservice |                                                                                  |              |
|-----------------|----------------------------------------------------------------------------------|--------------|
|                 | Sign In                                                                          |              |
|                 | User name                                                                        |              |
|                 | 1. UserName                                                                      |              |
|                 | Password                                                                         |              |
|                 | B Password                                                                       |              |
|                 | Sign In                                                                          |              |
|                 |                                                                                  |              |
|                 | ellucian. © 2000-2018 Ellucian Company L.P. and its affiliates. All rights reser | ved. Privacy |

## Click on Grades:

| BHCCselfservice                                                                                              | a sign out ? Help                                                                                                    |
|----------------------------------------------------------------------------------------------------|----------------------------------------------------------------------------------------------------|
| Hello, Welcome to Colleague Self-Service!<br>Choose a category to get started.                               |                                                                                                    |
| • Student Finance<br>Here you can view your latest statement and make a payment online.                      | Financial Aid     Here you can access financial aid data, forms, etc.                                                  |
| B Tax Information<br>Here you can change your consent for e-delivery of togenformation.                      | Student Planning<br>Here you can search for courses, plan your terms, and schedule &<br>register your course sections. |
| Grades<br>Here you can view your grades by term.                                                             | Graduation Overview<br>Here you can view and submit a graduation application.                                          |
| Advising<br>Here you can access your advisees and provide guidance & feedback on<br>their academic planning. | Faculty     Here you can view your active classes and submit grades and waivers for     students.                      |
| Financial Management<br>Here you can view the financial health of your cost centers and your                 |                                                                                                    |

You will see the most recent semester's courses and grades. To see previous semester grades click on the arrow on the right to expand each semester you would like to view:

| Spring S                                                                                                    | emester 2018                                                                                                    |                                                                                                    |             |                                                                                                    | ~ |
|----------------------------------------------------------------------------------------------------|----------------------------------------------------------------------------------------------------|----------------------------------------------------------------------------------------------------|-------------|----------------------------------------------------------------------------------------------------|---|
| Course See                                                                                                    | tion Title                                                                                                    | Final Grade                                                                                                    | Midterm 1   | Credits                                                                                            |   |
| ENG-112-1<br>1/16/2018<br>5/16/2018                                                                                                    | 0<br>College Writng II                                                                                                    |                                                                                                    |             | 3                                                                                                  |   |
| HIS-111-03<br>1/16/2018<br>5/16/2018                                                                                                    | World Civilization to 1500                                                                                                    |                                                                                                    |             | 3                                                                                                  |   |
| Fall Sem<br>Term GP/                                                                                                    | ester 2017<br>± 3.000                                                                                                    |                                                                                                    |             |                                                                                                    | ~ |
| Spring S<br>Term GP/                                                                                                    | emester 2017<br>c 2.100                                                                                                    |                                                                                                    |             |                                                                                                    | ~ |
|                                                                                                    |                                                                                                    |                                                                                                    |             |                                                                                                    |   |
| Spring Semester 2018                                                                                                    |                                                                                                    |                                                                                                    |             |                                                                                                    | ^ |
| wand Section                                                                                                    | THE                                                                                                    | Final Grade                                                                                                    | Midlom 1    | Crolls                                                                                             |   |
| 16(2018-5/16/2018                                                                                                    | Cutege Writing II                                                                                                    |                                                                                                    |             | 1                                                                                                  |   |
| 162018-3/162018                                                                                                    | World Chillyadian to 1500                                                                                                    |                                                                                                    |             | 3                                                                                                  |   |
| Fall Semester 2017<br>Term GPA: 3.000                                                                                                    |                                                                                                    |                                                                                                    |             |                                                                                                    | ~ |
|                                                                                                    |                                                                                                    |                                                                                                    |             |                                                                                                    |   |
| and lection                                                                                                    | The                                                                                                    | Plead Grade                                                                                                    | Midlema 1   | Gmills                                                                                             |   |
| inarna Savilian<br>CE-103-MII<br>V5/2017 - 13/22/2017                                                                                                    | Title<br>Onlin Enswith and Envelopment                                                                                                    | Peud Grade                                                                                                    | Midera 1    | 2 Contin                                                                                           |   |
| aura faction<br>(2-103-M1<br>(5/2017 - 13/23/2017<br>(5/2014)<br>(5/2017 - 13/23/2017                                                                                                    | Title Child Strach and Sevelopment Hore & Reunderson of Education                                                                                                    | Pinel Grade                                                                                                    | Adulteren 1 | 60000<br>2<br>3                                                                                    |   |
| EX-83-48<br>EX-83-48<br>stoart7 - 13/23/2017<br>EX-201-49<br>stoart7 - 13/23/2017<br>SE-88-21<br>stoart7 - 13/23/2017                                                                                                    | The         Crick Directly well Development           Investigations of Education         Provide Type strategy                                                                                                    | Pred Grader<br>B<br>D<br>C                                                                                                    | Ministrom 1 | 60000<br>3<br>3<br>3                                                                               |   |
| EL-103-441<br>EL-103-441<br>10-2017 - 13-222-2017<br>EX-201-49<br>IS-2017 - 13-222-2017<br>EX-17-13-222-2017<br>EX-17-13-222-2017                                                                                                    |                                                                                                    | Pred trade<br>8<br>0<br>C<br>4                                                                                                    | Altern 1    | 6000<br>2<br>3<br>3<br>3<br>3                                                                      |   |
| Anna Berlini<br>Cr. 193 Mil<br>1947 - Lu 202087<br>Schart - Lu 202087<br>Schart - Lu 202087<br>Schart - Lu 202087<br>Schart - Lu 202087<br>Schart - Lu 202087<br>Schart - Lu 202087<br>Schart - Lu 202087                                                                                                    | Not         Distinguistic de Exemptions           Distinguistic de Exemptions         Houses           House de Exemptions         Houses           House de Exemptions         House de Exemptions           House de Exemptions         House de Exemptions           House de Exemptions         House de Exemptions                                                                                                    | Next loads                                                                                                    | Manu 1      | сов<br>2<br>3<br>4<br>3<br>4<br>4<br>4                                                             | ~ |
| Anna Section<br>Cr. 1933 MI<br>1947 - Su 2020 ST<br>SF 395-91<br>Doll 7 - Co 2020 ST<br>SF 395-91<br>Doll 7 - Co 2020 ST<br>Sport 7 - Co 2020 ST<br>Sport 7 - Co 2020 ST<br>Sport 7 - Sensot 20 ST<br>Sport 7 - Sensot 7 - Sport 7 - Sport 7                                                                                                    | Conciliants and formations     Conciliants and formations     Annother and formation     Annother and formation     Annother and formation                                                                                                    | Maditati<br>8<br>7<br>7<br>8<br>8<br>8<br>8<br>8<br>8<br>8<br>8<br>8<br>8<br>8<br>8<br>8<br>8<br>8<br>8                                                                                                    | Million 1   | Com<br>3<br>3<br>3<br>4<br>4<br>4<br>4<br>4<br>4<br>4<br>4<br>4<br>4<br>4<br>4<br>4<br>4<br>4<br>4 |   |
| Anne Serbini<br>Calabiani<br>SU22017 - SU22017<br>SU22017 - SU22017<br>SU22017<br>SU22017<br>SU22017<br>SU22017<br>SU22017<br>SU2 | En     Coll back of background     House of background     House of backg | Restrace                                                                                                    | Million 1   | 0000.<br>1<br>3<br>3<br>4<br>5<br>5<br>6<br>0000.<br>1                                             | A |
| Kan San Marka     Kan San Marka     Kan San                                                                                                    | Bo     Cito Shara e Sharayana     House Sharayana     Anada Sharayana     Anada Sharayana     Anada Sharayana     Anada Sharayana     Kanga Sharayana     Citopo Sharayana     Citopo Sharayana                                                                                                    | нован<br>                                                                                                    | Adams 1     | 6000<br>1<br>1<br>1<br>1<br>1<br>1<br>1<br>1<br>1<br>1<br>1<br>1<br>1                              | ~ |
| Name Sankari<br>(SASSAN)<br>SASSAN - Sussan Sassan<br>Sassan - Sussan Sassan<br>Sassan - Sussan Sassan<br>Sassan - Sussan<br>Sassan - Sussan<br>Sassan<br>Sassan - Sussan<br>Sassan<br>Sassan - Sussan<br>Sassan<br>Sassan - Sussan<br>Sassan<br>Sass                      |                                                                                                    | Nation           *           *           *           *           *           *           *           *           *           *           *           *           *           *           *           *           *           *           *           *           *           *           *           *           *           *           *           *           *           *           *           *           *           *           *           *           *           *           *           *           *           *           *           *           *           *           *           *           *           *           *           *           * <td>Mines 1</td> <td>6000<br/>3<br/>3<br/>4<br/>3<br/>4<br/>4<br/>4<br/>4<br/>3<br/>4<br/>4<br/>4<br/>4<br/>4</td> <td>^</td> | Mines 1     | 6000<br>3<br>3<br>4<br>3<br>4<br>4<br>4<br>4<br>3<br>4<br>4<br>4<br>4<br>4                         | ^ |

**Official Transcripts** are ordered online through the *National Student Clearinghouse Transcript Ordering Center*: <u>https://secure.studentclearinghouse.org</u>

Choose **Order or Track a Transcript** under the **Order-Track-Verify** tab. Select **Bunker Hill Community College** as your school.